## 业财云密钥客户端 Android 版

# 使用手册

广东省电子商务认证有限公司

**Guangdong Electronic Certification Authority** 

## 版权申明

业财云密钥客户端 Android 版(以下简称 Android 客户端)版权属广东省电子商务认证 有限公司所有,受中华人民共和国法律保护。本文中出现的全部内容,除另外特别注明,版 权均属于广东省电子商务认证有限公司所有。任何个人或者单位未经广东省电子商务认证有 限公司(以下简称网证通)协议授权不得以任何方式复制、传播、转载、转贴或以其他方式 泄漏本文件中的全部或部分内容,违者将依法追究责任。

地址: 广州市越秀区建设五马路1号德安大厦三楼 邮编: 510060 网址: www.cnca.net 传真: 020-38861676 客服热线: 400-830-1330

## 目录

| 1 | 概辽  | Å     | 3 |
|---|-----|-------|---|
|   | 1.1 | 简介    | 3 |
|   | 1.2 | 术语    | 3 |
| 2 | 产品  | 品功能   | 3 |
|   | 2.1 | 登录    | 3 |
|   | 2.2 |       | 4 |
|   | 2.3 | 相机    | 5 |
|   | 2.4 | 相册    | 6 |
|   |     | 14794 | 5 |

## 1 概述

#### 1.1 简介

业财云密钥客户端Android版(以下简称Android客户端)是一个对云密钥签 章管理工具。客户端提供登录以及签章管理等功能。

业财云密钥客户端 Android 版的版权属广东省电子商务认证有限公司所有, 受中华人民共和国法律保护。任何个人或者单位未经广东省电子商务认证有限公 司协议授权不得以任何方式复制、传播、转载、转贴或以其他方式非法使用,违 者将依法追究法律责任。

#### 1.2 术语

## 2 产品功能

#### 2.1 登录

安装完 APP 后必须先登录,流程如下:

1、打开 APP, 进入首页。如图 2.1 所示。

2、输入身份证号码,后点击获取验证码。

3、输入验证码,登录。

|                | 登录           |  |
|----------------|--------------|--|
| 请输入身份证号,注意查收短信 |              |  |
| 身份证号码          | 请输入身份证号码     |  |
| 短信验证码          | 短信验证码获取验证码   |  |
|                | 确定           |  |
|                |              |  |
|                |              |  |
|                |              |  |
|                |              |  |
|                | 图 2.1 APP 登录 |  |

## 2.2 签章界面

登录成功后,可以选择或拍摄签章图片。 如果己上传签章,可以点击"查看",预览服务器上的签章。 点击"相机"可以进行在白纸上用黑笔,手写签名,并拍摄上传。 点击"相册"可以选择相应的图片,上传。注意透明底黑字,或白底黑字(白底默认处理 成透明)

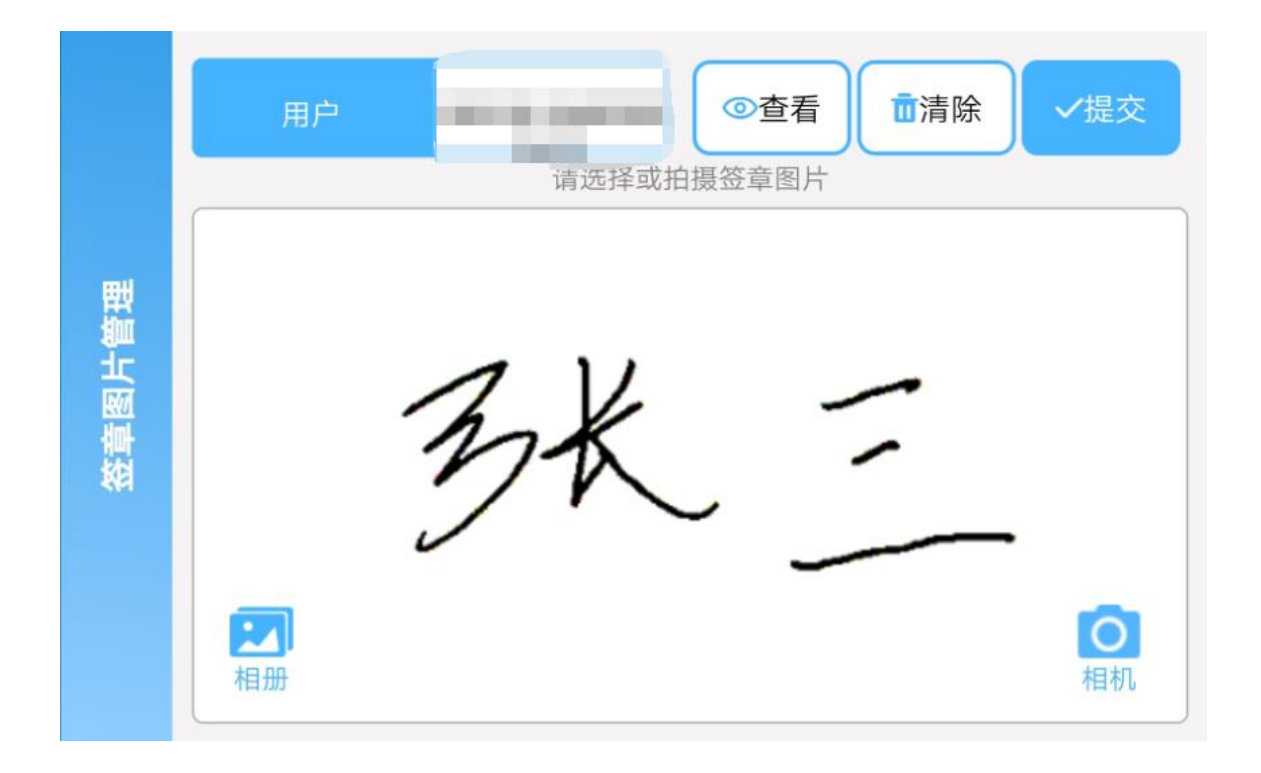

图 2.2 签章页面

## 2.3 相机

进入相机,使用黑色笔在白纸上写上姓名后。保持姓名在框中,且光线良好, 无阴影。如图 2.3.

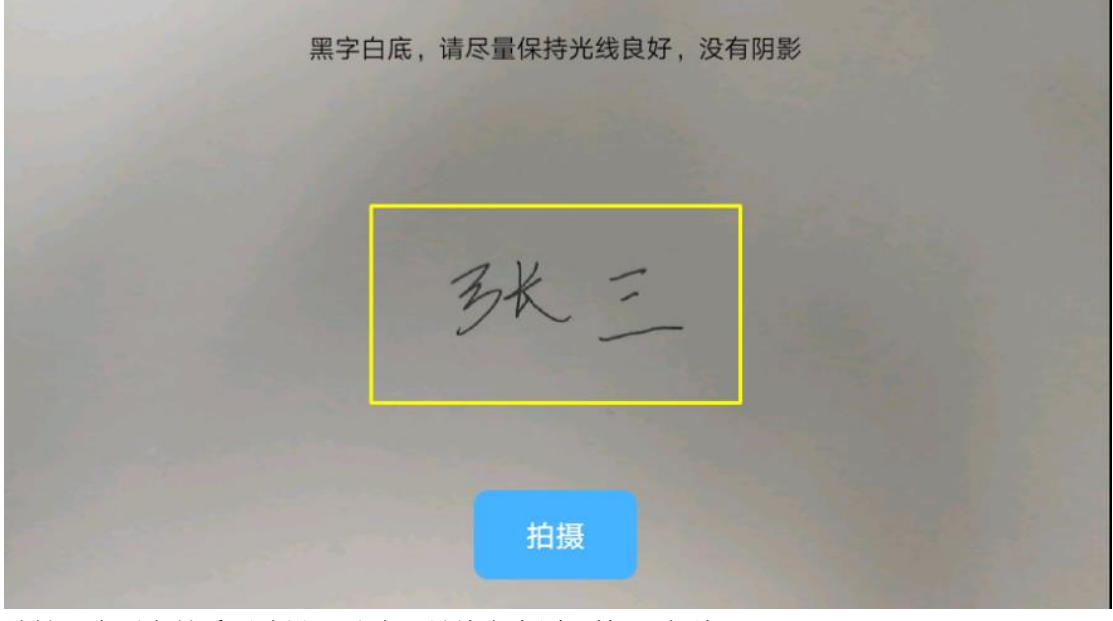

地址: 广州市越秀区建设五马路1号德安大厦三楼 邮编: 510060 网址: www.cnca.net 传真: 020-38861676 客服热线: 400-830-1330

图 2.2 相机

### 2.4 相册

选择相应的图片上传。大小不超过 32K。

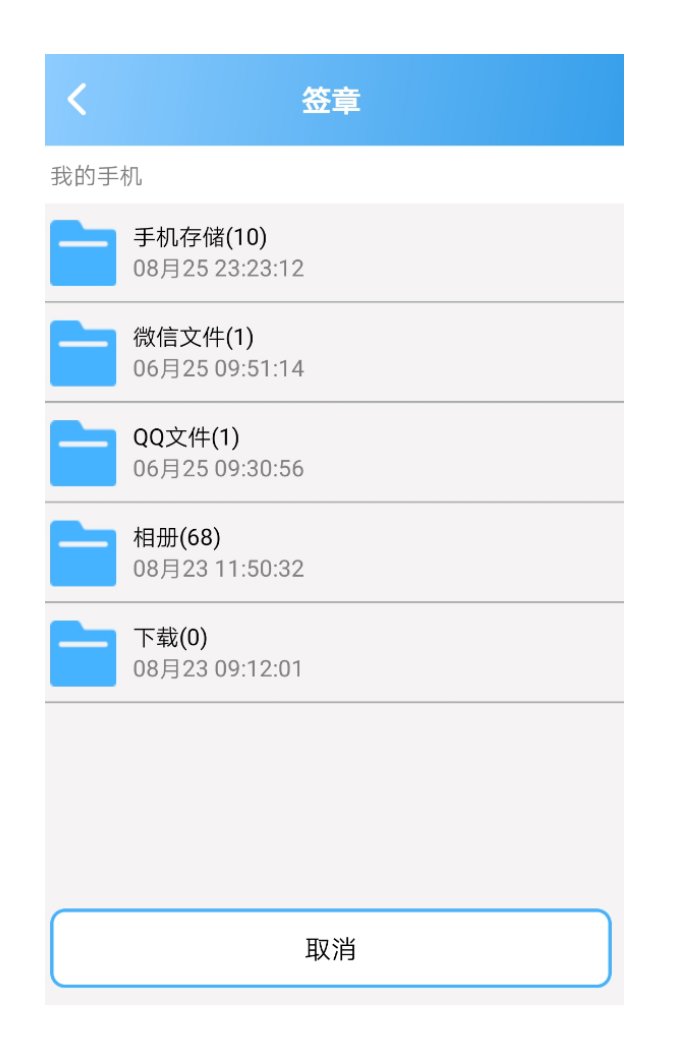